## 辅修专业网上报名操作流程

注意:2023 级普通本科无不及格课程才可报名,每位学生只能申请一个辅修专业(辅修专业是指学生修读 主修专业以外,同时跨专业大类辅修的另一专业,辅修学士学位应与主修学士学位归属不同的本科专业大 类。)

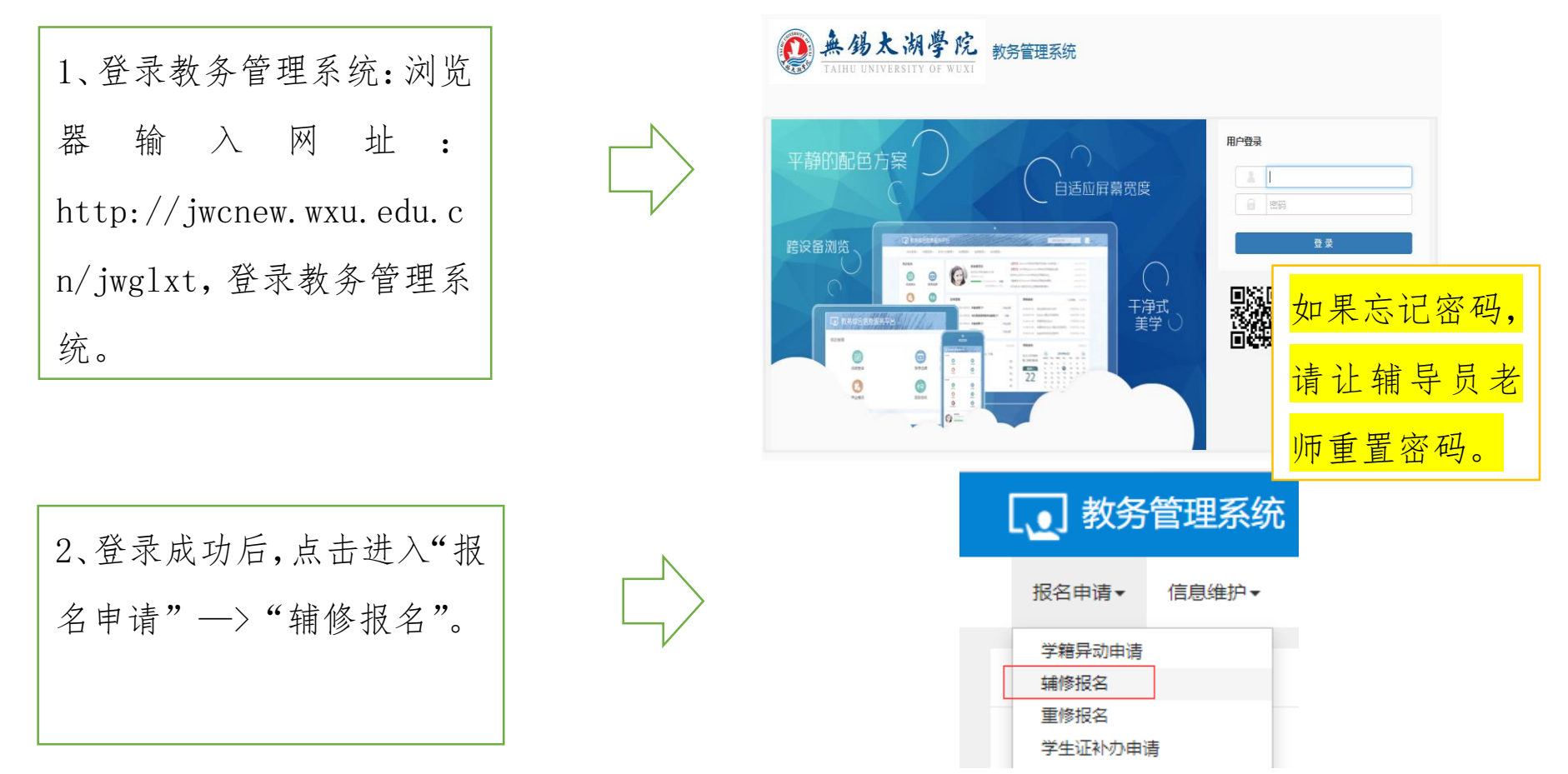

3、在右图所示"辅修报名"页 面,可以看到本人能报名辅修 的专业信息;

需要了解辅修专业信息,可 点击专业右侧的"详细信息" 按钮,查看报名基本信息; 在"详细信息"页面,点击 报名说明"查看"按钮,查看 报名说明。

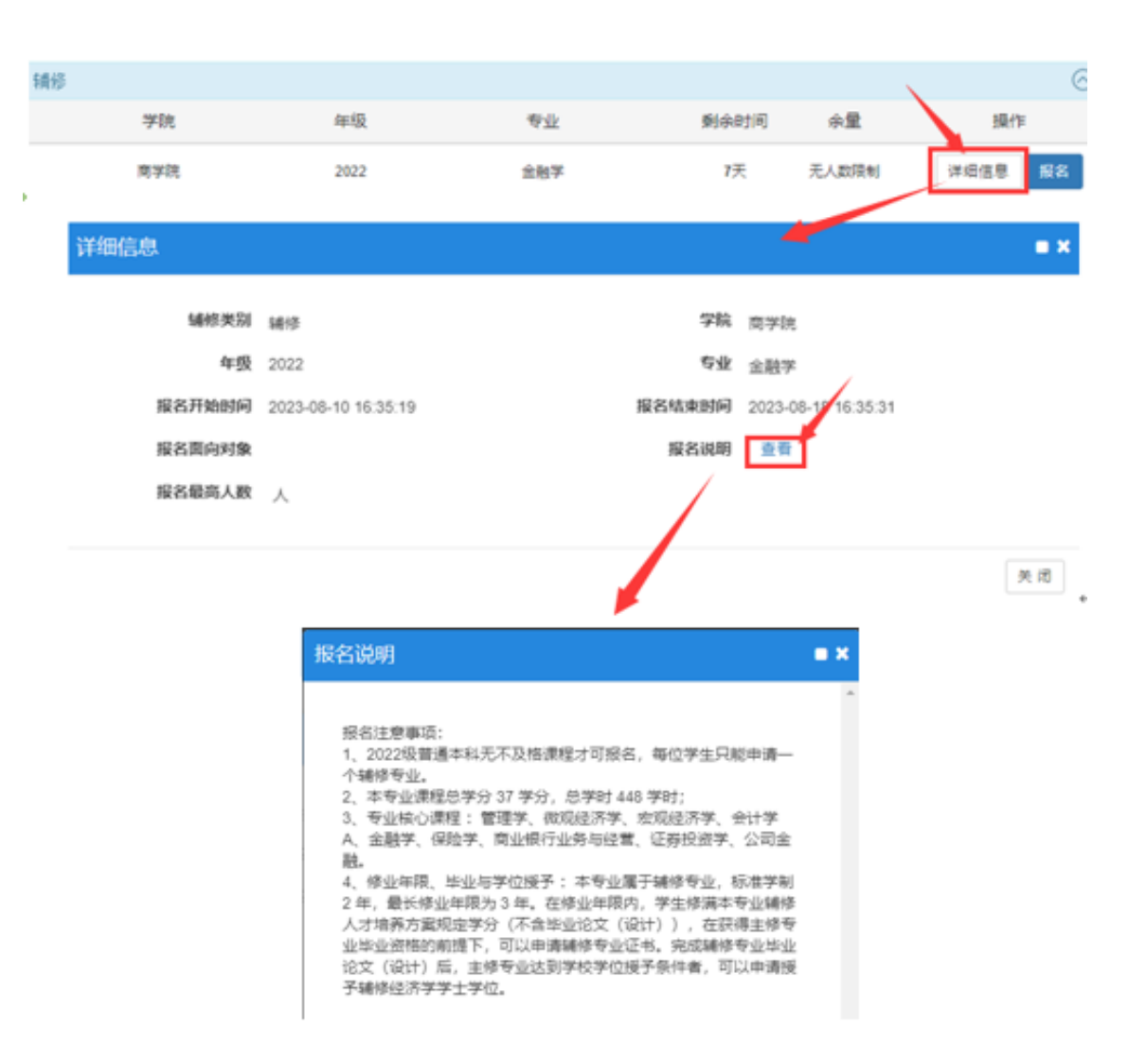

| 4、在"辅修报名"页面,如果 |  |
|----------------|--|
| 已确定本人要报名的专业,可  |  |
| 从中选择该辅修专业右侧的   |  |
| "报名"按钮;打开"报名说  |  |
| 明"窗口,认真阅读报名说明  |  |
| 后,点击右下方的"同意",  |  |
| 完成报名,点击"不同意"按  |  |
| 钮,退出报名。        |  |
|                |  |

## 辅修报名 + 項加 × 前時 当前学年学期: 2023-2024学年 1学期 辅格 学院 年级 专业 剩余时间 余量 抓作 賣芋院 全融学 7天 无人数限制 详细信息 2022 报名说明 = × 报名注意事项; 1、2022级普通本科无不及楷课程才可报名,每位学生只能申请一个辅修专业。 2、本专业课程总学分 37 学分,总学时 448 学时; 3、专业核心课程:管理学、做现经济学、宏观经济学、会计学A、金融学、保险学、商业银行业务与经营、证券投资学、公司金 融. 4、修业年限、毕业与学位援予:本专业属于辅修专业,标准学制2年,最长修业年限为3年。在修业年限内,学生修测本专业辅 修人才培养方案规定学分(不含毕业论文(设计)),在获得主体专业毕业资格的前提下,可以申请辅修专业证书。完成辅修专业 毕业论文(设计)后,主修专业达到学校学位授予条件者,可以申请授予辅修经济学学士学位。 同意 不同意

## 3

5、在第4步中点击"同意"完成报名后, 直接回到"辅修报名"页面,点击窗口右侧 "已报名信息",可查看报名的辅修专业 情况,点击"流程跟踪"可查看审核进度; 当流程跟踪页面右侧显示<sup>结束[通过]</sup>时,审 核结束,报名成功。

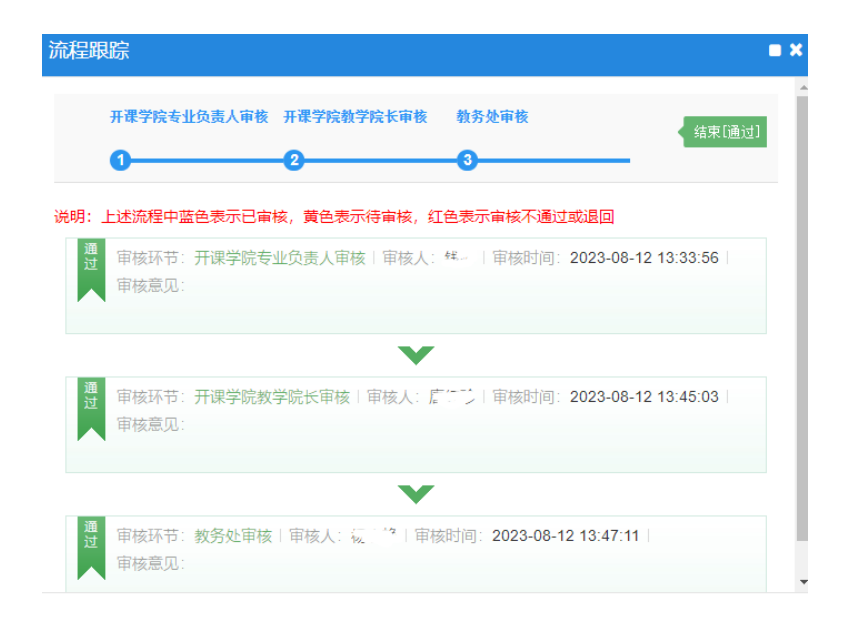

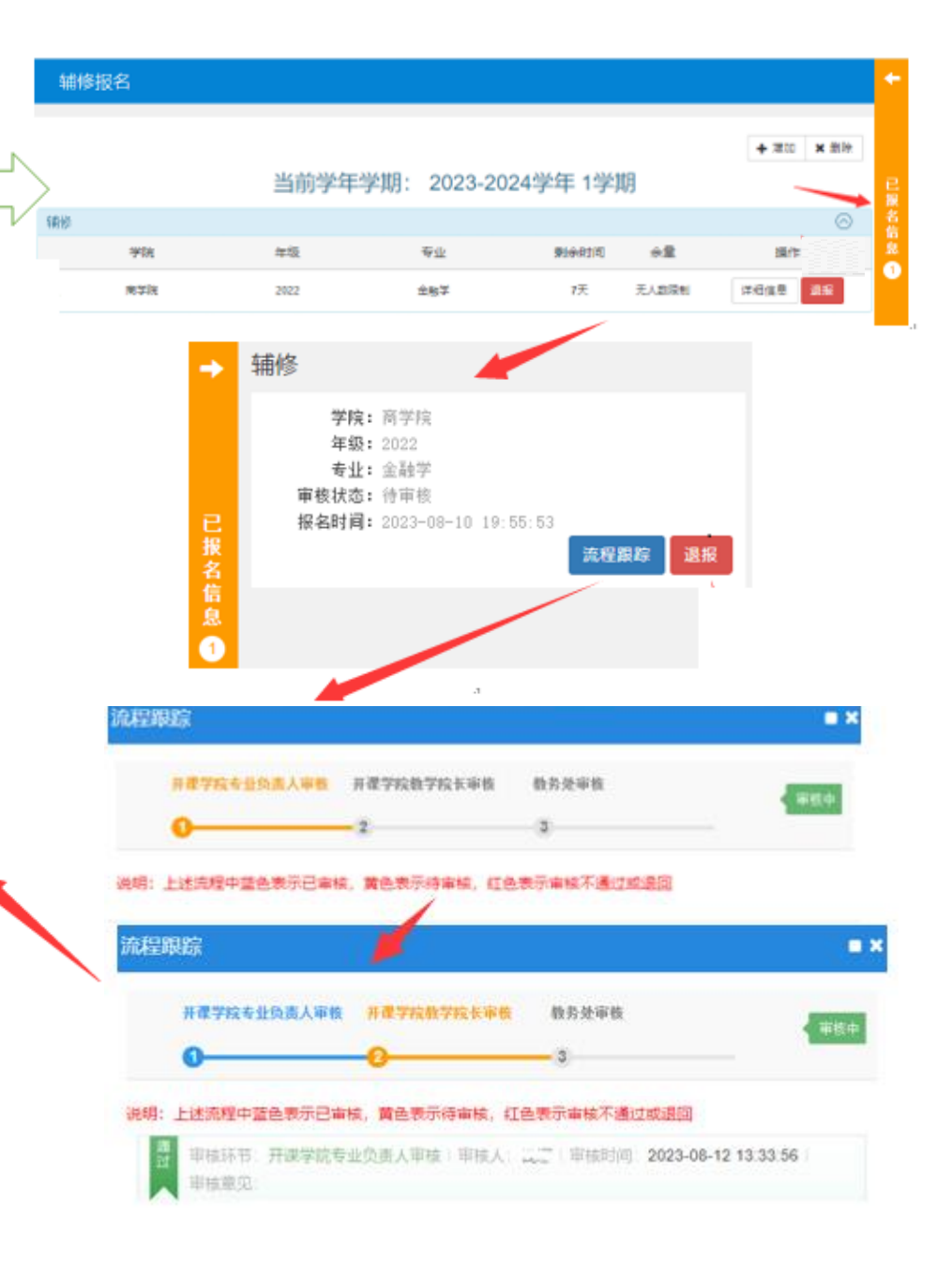

提醒:

1、若报名后未缴费前,有特殊原因需要退报的,须向开课学院提交书面申请,学校审核通过后,才可以退报,故报名辅修专业时一定要谨慎操作。

2、为方便申请人及时接收有关通知,请报名学生在教务管理系统中维护好手机号码,确保报名时留的手机号码准确无误并保持畅通。